UNITED ARAB EMIRATES MINISTRY OF INDUSTRY & ADVANCED TECHNOLOGY

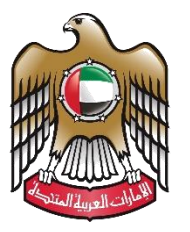

الإمارات العربية المتحدة وزارة الصناعـــــة والتكنولوجيا المتقدمـــة

# **Cancel Initial Approval Certificate**

# **User Manual**

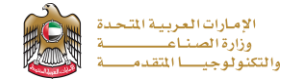

## Cancel Initial Approval Certificate

This service allows the applicant to cancel the initial approval certificate, to apply just press (Start Service) button.

| Industrial Licensing Services                                                                                                    | Status Online Service Overview                                                                             |
|----------------------------------------------------------------------------------------------------|----------------------------------------------------------------------------------------------------|
| Cancel initial approval certificate                                                                                                    |                                                                                                    |
| Last updated on 23/06/2021                                                                                                    | Service Category                                                                                           |
| This service allows the establishment to cancel the initial approval certificate.                                                                                                    | Service Sub-Category<br>Initial Approval Certificate                                                       |
| Start Service                                                                                                    | card on mob<br>Service Type ta<br>Transactional                                                            |
| Service Procedure                                                                                                    | Service Fees                                                                                               |
| <ul> <li>Login or Register to the Ministry services digital platform</li> <li>Apply "Cancel initial approval certificate"</li> <li>Application review by the designated employee</li> <li>If the continuous is accounted approximation by the isotrophysical set of the second set of the second set of the</li></ul> | Free Delay fines are 100 dirhams per month<br>Renewal with a maximum limit of 1000 dirhams<br>Service Time |
| Note: If the certificate is not valid, 100 dirhams will be charged for each month of delay, wit<br>1000 dirhams.                                                                                                    | a maximum of 2 Working Days<br>Service provision times                                                     |
| Requirements                                                                                                    | 24 hours a day, 7 days a week                                                                              |
| Official letter from the establishment to cancel the license                                                                                                    | N/A                                                                                                    |
| General Documents                                                                                                    | No. of Users No. of Transactions<br>8 9                                                                    |
|                                                                                                    | Sendea Linit                                                                                               |

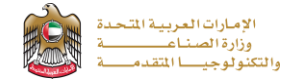

### Service Execution Steps

1- The applicant enters the Request Details data, uploads the required documents, and reads terms and conditions and accepts the terms agreement, then press (Next) to submit.

|   | Image: Description of the second second s |                   |
|---|----------------------------------------------------------------------------------------------------|-------------------|
| • | Record Number: IA030002 Issue Date: 26/10/2022 Expiry Date: 25/10/2023                                                                                                    |                   |
|   | Please note that you have applications in progress and If you wish to cancel your license all other inprogress applications will be cancelled as well.                                                                                                    |                   |
|   | Request Details                                                                                                    |                   |
|   | Reason for Cancellation •                                                                                                    |                   |
|   | Invalid Certificate, Will generate a new one                                                                                                    |                   |
|   | Late Renewal Fines (AED)                                                                                                    |                   |
|   | 0                                                                                                    |                   |
|   | Attachments                                                                                                    |                   |
|   | Drag and Drop files here (jpg.jpeg.png.pdf) extensions are allowed with maximum 2 file(s)                                                                                                    | R                 |
|   | manual.jpg<br>52.6 KB                                                                                                    |                   |
|   | Approval of the local authority concerned with industry                                                                                                    |                   |
|   | Urag and Drop files here<br>(jpg.jpeg.png.pdf) extensions are allowed with maximum 2 file(s)                                                                                                    | E                 |
|   | □     manual.jpg       52.6 KB ✓ Success     13                                                                                                    |                   |
|   | I undertake that the information and data stated in this application and which have been submitted by us are correct and true. Accordingly; I am committed with requesting the refunding of the amounts or claiming them in case there have been mistakes in the application. Also I will be committed with all the terms and received in the laws and decisions issued by the Ministry of Industry and Advanced Technology against all the services provided by the Ministry.  Accept Terms and Conditions                                                                                                    | not<br>¡uirements |

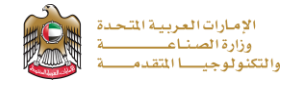

2- The applicant evaluates the service and provide suggestions and feedback.

|                                                     |                                         | No. 1 A former                                                                   | Custon                    | ner Puls                   | e Surve                  | w —                    | d<br>c            | USTOMER P            | ><br>ULSE<br>inh ~ | Ì                      |                                                                               | ×<br>بریالمنعامیل<br>دریدهمه Pulse |
|-----------------------------------------------------|-----------------------------------------|----------------------------------------------------------------------------------|---------------------------|----------------------------|--------------------------|------------------------|-------------------|----------------------|--------------------|------------------------|-------------------------------------------------------------------------------|------------------------------------|
|                                                     | ×<br>نبحن المتعامـــل<br>CUSTOMER PULSE | Based on your e<br>what exten                                                    | experie<br>t do yo<br>sta | ence ir<br>ou agr<br>ateme | n getti<br>ee on<br>nts? | ing th<br>the f        | ie serv<br>ollowi | rice. To<br>ng       |                    | Carded Award Intercore | Customer Pulse Survey Is there anything else you would like to share with us? | † ⊕ English ∽                      |
| Customer Pulse Survey                               | † ⊕ English ~                           | Availability & accuracy of<br>Service information                                | Extremely<br>Disagree     | Diagree <sup>5</sup>       | tisagree                 | tentral <sup>Ser</sup> | tentat ke         | er Ecounaly<br>Agree | )                  |                        | Compliment Please select                                                      |                                    |
| Overall, how satisfied are you about the service? * |                                         | Ease of Service accessibility in<br>the website                                  | *                         | *                          | *                        | *                      | * 1               | r ★                  |                    |                        | Suggestion<br>Compliment                                                      |                                    |
|                                                     | -                                       | Ease & Simplicity of Service<br>Application Steps<br>Ease and Variety of payment | *                         | *                          | *                        | *                      | * *               | * *                  |                    |                        | Complaint 2000 characters lefts Please enter your participati                 | 20                                 |
| Next                                                |                                         | options<br>Possibility of Service Status<br>Tracking                             | *                         | *                          | *<br>*                   | *<br>*                 | * *               | τ                    |                    |                        | Kindly provide your mobile number or Email for follow up                      |                                    |
|                                                     |                                         | Service Completion time was<br>reasonable & within my<br>expectations            | *                         | *                          | *                        | *                      | * 1               | * *                  |                    |                        | (Denvious)                                                                    |                                    |
|                                                     |                                         | Website efficiency (no delays<br>or errors in website)                           | *                         | *                          | *                        | *                      | * *               | * *                  |                    |                        |                                                                               |                                    |
|                                                     |                                         | Availability of Online Support                                                   | +<br>(Prev                | nious)                     | Next                     | *                      | * 1               | * *                  |                    |                        |                                                                               |                                    |
|                                                     |                                         |                                                                                  |                           | - 6.                       | _                        |                        |                   |                      |                    |                        |                                                                               |                                    |

**3-** A successful message will be appeared, and the applicant can return to (My Application)

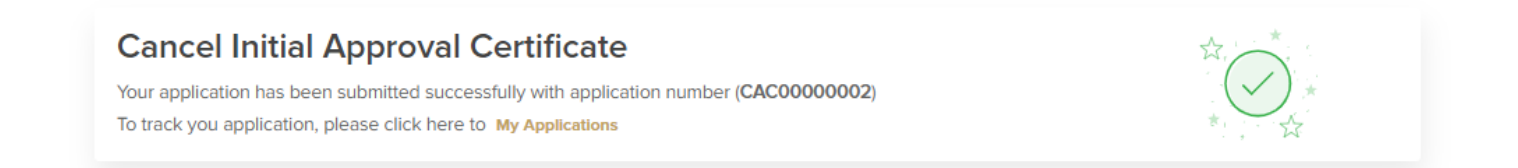

#### Application follow-up

The applicant can follow-up the submitted application status from (My Applications) tab in the menu and can track application updates from website notifications and E-mail messages.

| My Applications                                                                                            |                                                                                                    |                                                                                                    |                                                                                                    | <b>a</b>                                                                                                    |
|----------------------------------------------------------------------------------------------------|----------------------------------------------------------------------------------------------------|----------------------------------------------------------------------------------------------------|----------------------------------------------------------------------------------------------------|----------------------------------------------------------------------------------------------------|
| Keyword (Application Number, Record Number, Receipt Number)                                                |                                                                                                    | Service Name<br>Cancel Initial Approval Certificate (C                                                     | iAC)                                                                                                    |                                                                                                    |
| Application StatusSelect                                                                                   | Date From                                                                                                    | Date                                                                                                    | То                                                                                                    |                                                                                                    |
| Search Reset Filters                                                                                       |                                                                                                    |                                                                                                    | Sort By Creation Date                                                                                                    | ▼ Descending ▼                                                                                                    |
| Cancel Initial Approval Certificat                                                                         | le In Progress                                                                                                    |                                                                                                    |                                                                                                    | Tu View                                                                                                    |
| CAC0000002      Active (26 Oct 2022     Application Date Feb 14, 2023 13:14     Submitted By Ahmed Abdulla | 25 Oct 2023)                                                                                                    | Date Feb 14, 2023 13:14 ••••                                                                               | Form 100%     Process 0%                                                                                                    | 0                                                                                                    |
|                                                                                                    |                                                                                                    |                                                                                                    | 1 Minute(o),                                                                                                    | 19 Seconds<br>In Time                                                                                                    |
|                                                                                                    | My Applications   Keyword   (Application Number, Record Number, Receipt Number)   Application Status   -Select-   Search   Reset Filters     Number of Entries     Cancel Initial Approval Certification   CACO0000002   Active (26 oct 2022)   Application Date Feb 14, 2023 13:14   A   Submitted By Ahmed Abdulla | My Applications   Keyword (Application Number, Record Number, Receipt Number)   Application Status  Select | My Applications     Keyword (Application Number, Record Number, Receipt Number)     Cancel Initial Approval Certificate (Concel Initial Approval Certificate (Concel Initial Certificate (Concel Initial Certificate (Concel Initial Certificate (Concel Initial Certificate (Concel Initial Certificate (Concel Initial Certificate (Concel Initial Certificate (Concel Initial Certificate (Concel Initial Certificate (Concel Initial Ce | Image: Service Name     Keyword (application Number, Receipt Number)     Service Name     Cancel Initial Approval Certificate (CAC)     Set Efficers     Set Efficers     Sort By     Creation Date     Outeron     Date To     Set Efficers     Sort By        Creation Date Feb 14, 2023 13:14      Process 0%          Submitted By Ahmed Abdulls |